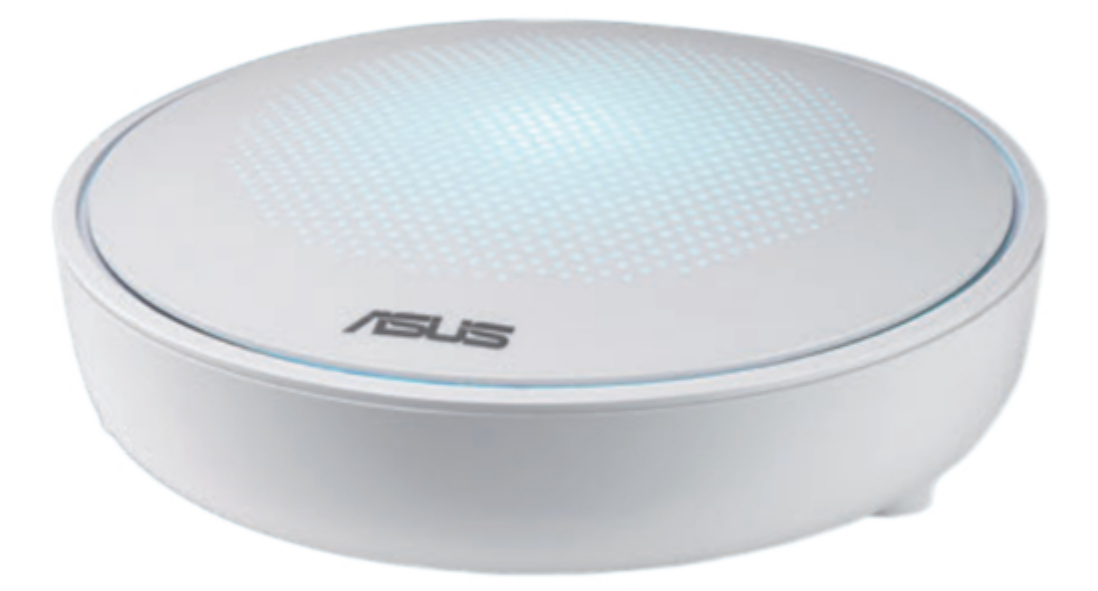

# Asus Lyra MAP-AC2200 Quick Install Manual

Tri-band wi-fi system

ć

•

Table of Contents

Bookmarks

•

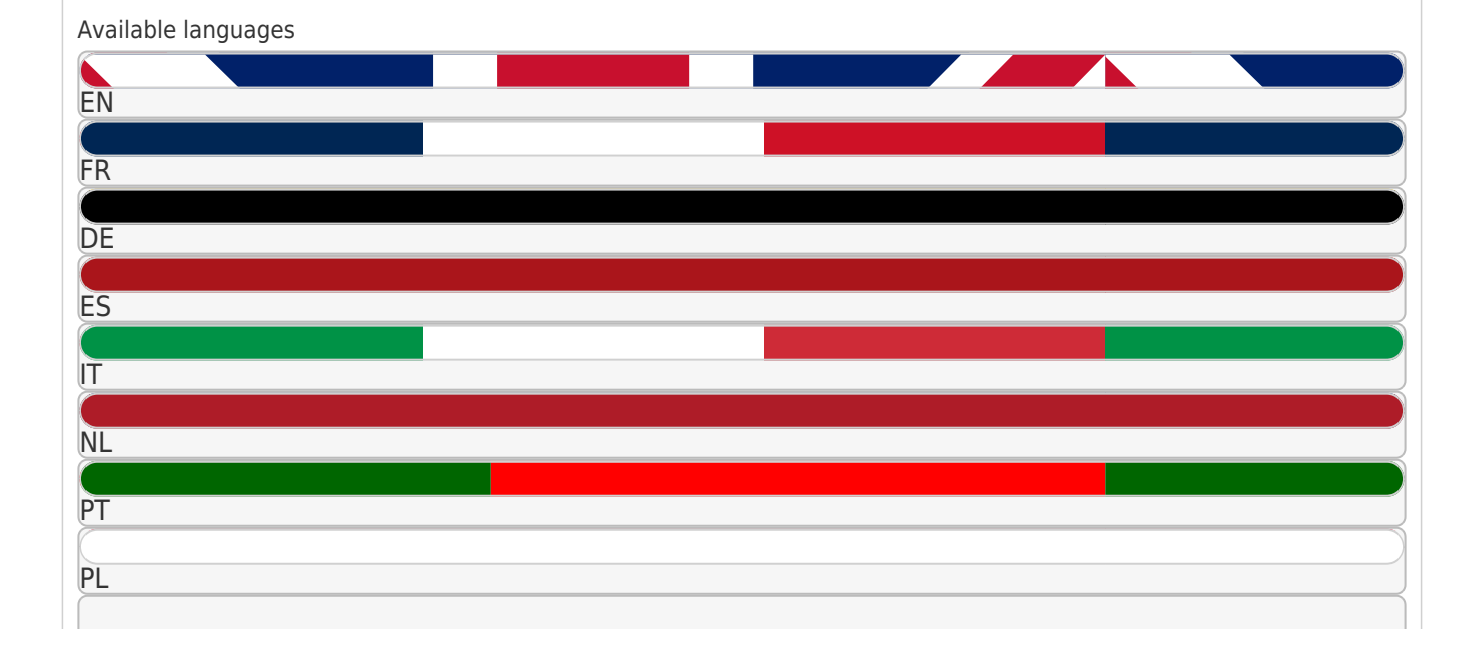

More

SE

RU

## Quick Links

- 1 Safety Notices
- 2 Sigurnosne Napomene
- 3 Bezpečnostní Informace
- 4 Comunicazioni Sulla Sicurezza

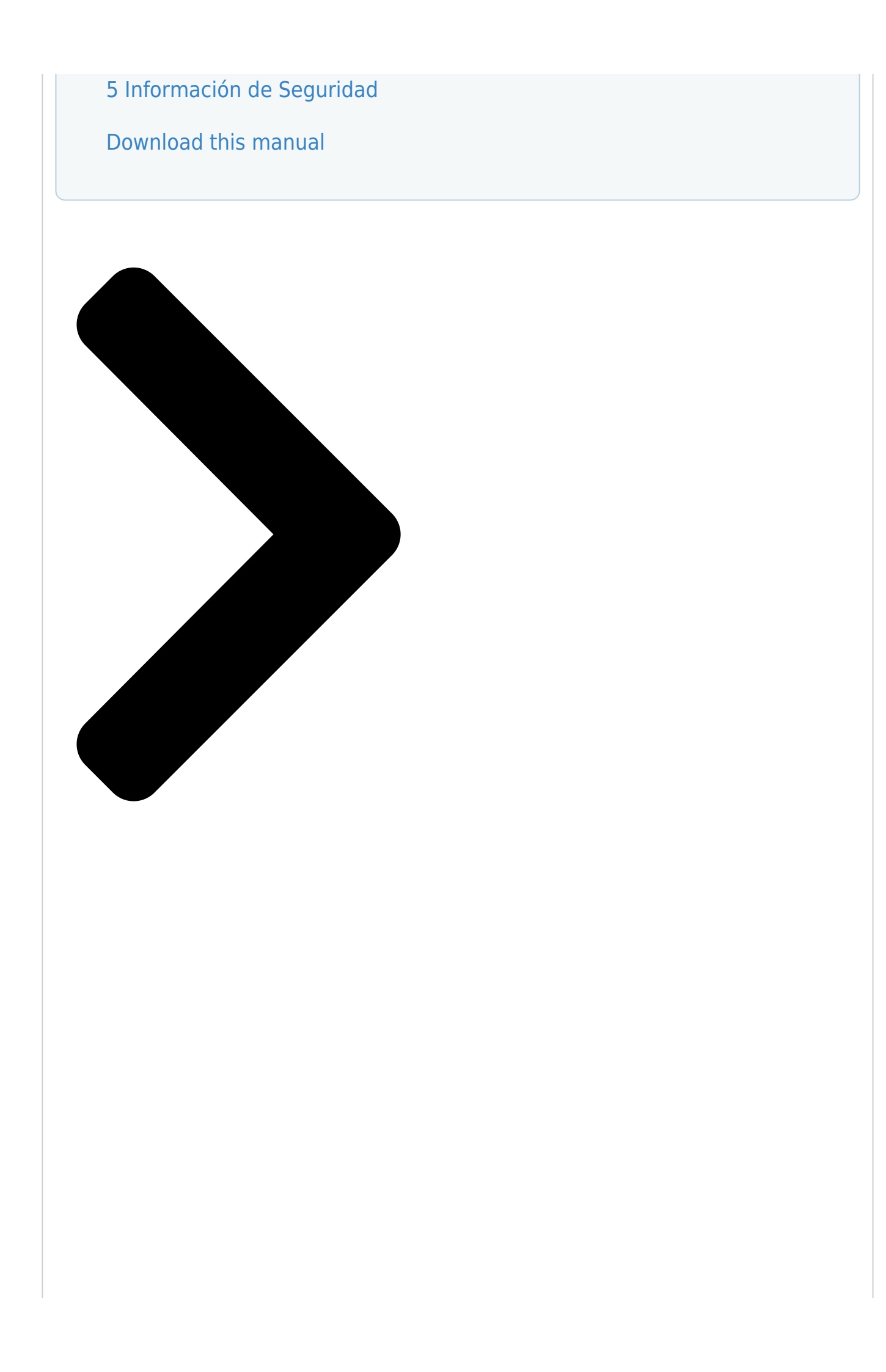

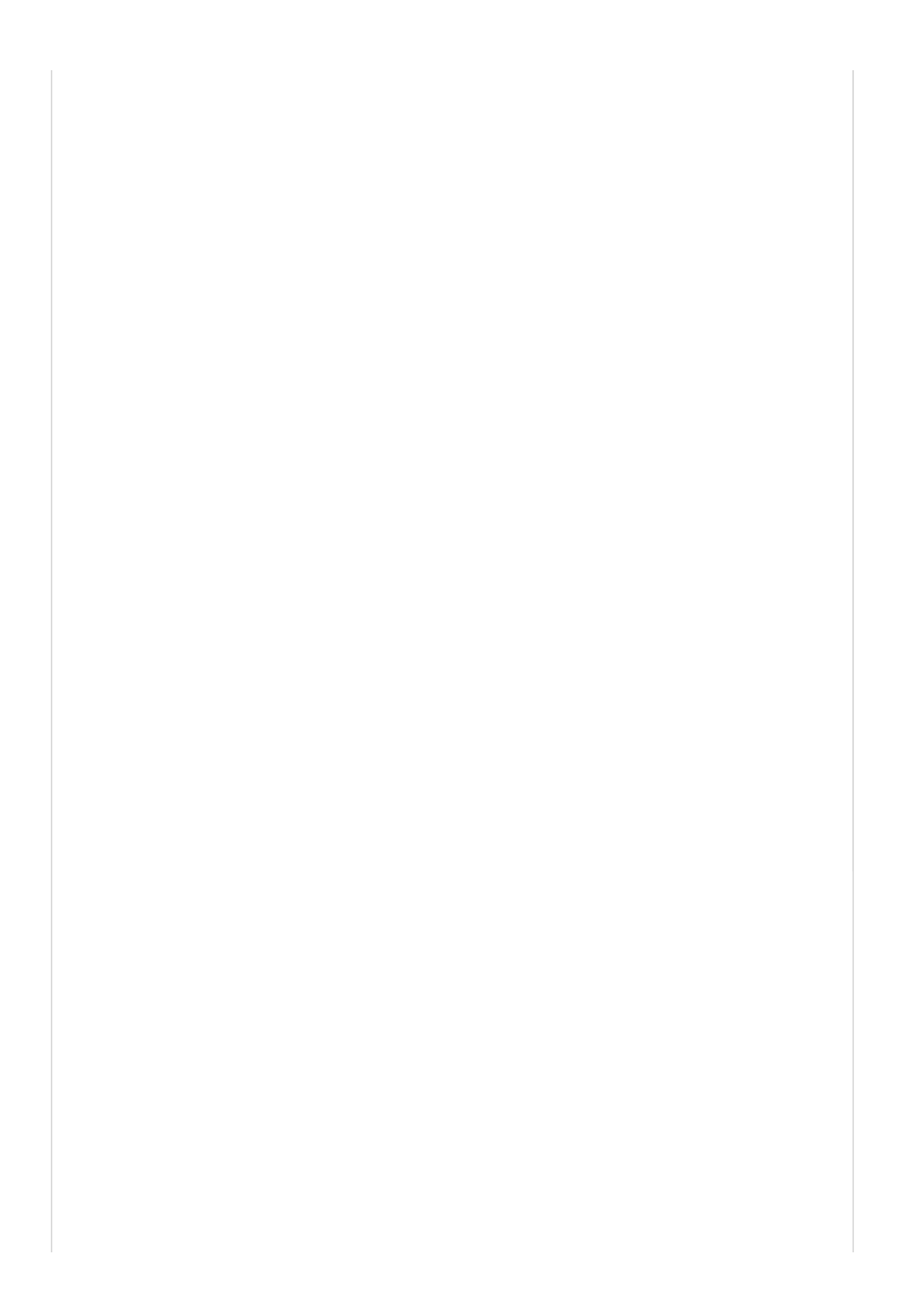

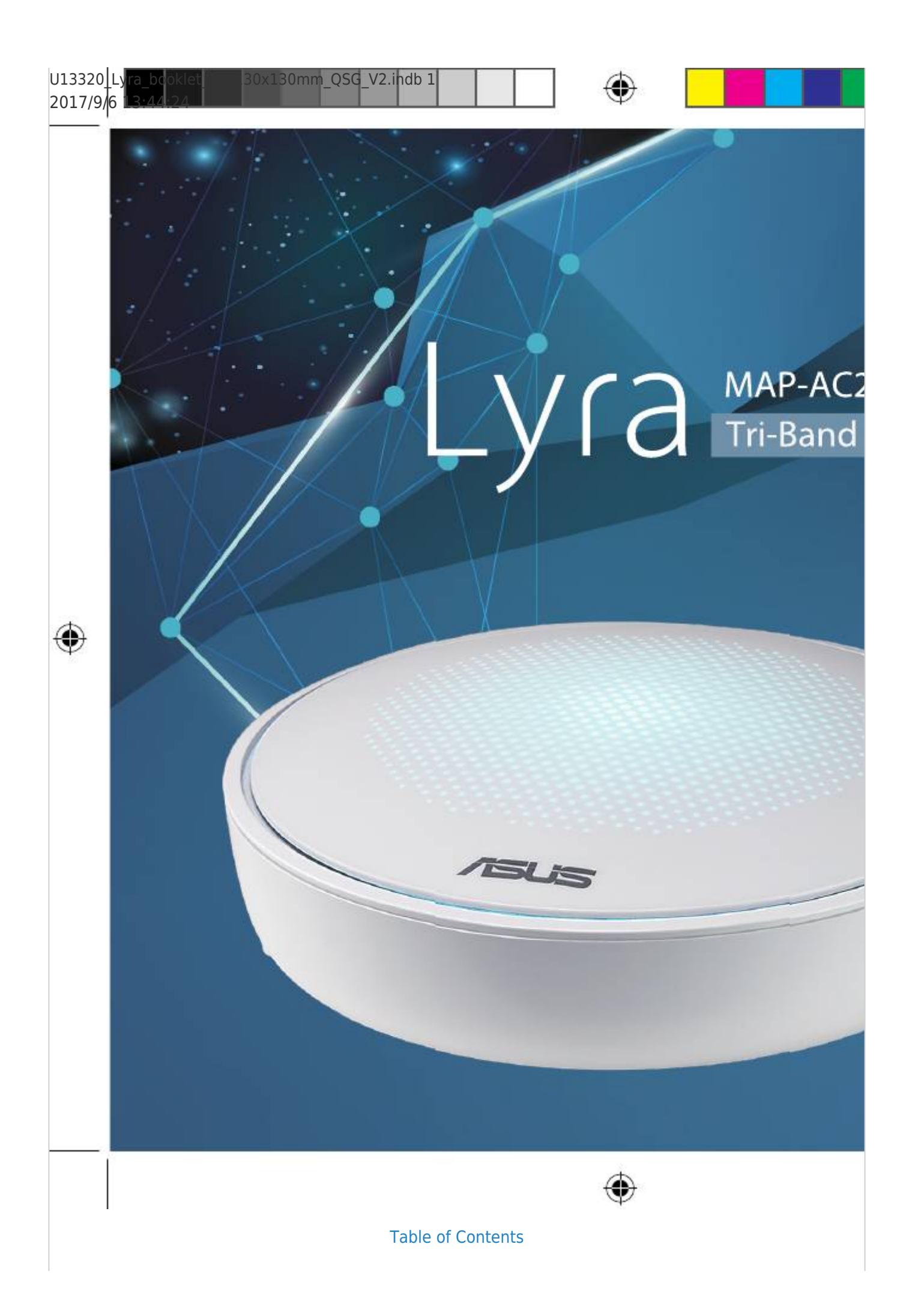

Next Page

## Related Manuals for Asus Lyra MAP-AC2200

Microphone system Asus Lyra MAP-AC2200 Quick Start Manual Tri-band wi-fi system (60 pages) Wireless Router Asus Lyra MAP-AC2200 Quick Start Manual (2 pages) Wireless Router Asus Lyra MAP-AC2200 Quick Start Manual Tri-band wi-fi system (2 pages) Wireless Access Point Asus M2N-VM DH User Manual Motherboard installation guide (50 pages) Wireless Access Point Asus Lyra mini Quick Start Manual (6 pages) Wireless Access Point ASUS WL-330GE User Manual Enhanced 802.11g portable wireless 4-in-1 router (10 pages) Wireless Access Point Asus WL-330GE - Wireless Access Point User Manual Enhanced 802.11g pocket wireless access point (72 pages) Wireless Access Point Asus WL-330gE Manual Enhanced 802.11g portable wireless access point (229 pages) Wireless Access Point Asus WL 320gE - Wireless Access Point User Manual 802.11g access point (71 pages) Wireless Access Point Asus EA-AC87 Quick Start Manual Wireless-ac 1800 gigabit access point/media bridge (45 pages) Wireless Access Point Asus (WL-330) User Manual Asus user quide pocket wireless access point (wl-330) (74 pages) Wireless Access Point Asus E3060 WiFi-AP Solo User Manual (59 pages) Wireless Access Point Asus EA-N66 Setup Manual 3-in-1 dual-band wireless-n900 gigabit access point / wi-fi bridge / range extender (26 pages) Wireless Access Point Asus WL-300g User Manual Spacelink 802.11g access point (64 pages) Wireless Access Point Asus 54Mbps Pocket Wireless Access Point WL-330g User Manual 54mbps pocket wireless access point (wl-330g) user guide (70 pages) Wireless Access Point Asus EA-AC87 Quick Start Manual

Wireless-ac 1800 gigabit access point/media bridge (120 pages)

### Summary of Contents for Asus Lyra MAP-AC2200

Page 1 U13320\_Lyra\_booklet\_EU\_130x130mm\_QSG\_V2.indb 1 2017/9/6 13:44:24...

Lietuviu

Latviski

Suomi

•••••
••••
••••
••••
••••
••••
••••
••••
••••
••••
••••
••••
••••
••••
••••
••••
••••
••••
••••
••••
••••
••••
••••
••••
••••
••••
••••
••••
••••
••••
••••
••••
••••
••••
••••
••••
••••
••••
••••
••••
••••
••••
••••
••••
••••
••••
••••
••••
••••
••••
••••
••••
••••
••••
••••
••••
••••
••••
••••
••••
••••
••••
••••
••••
••••
••••
••••
••••
••••
••••
••••
••••
••••
••••
••••
••••
••••
••••
••••
••••
••••
••••
••••
••••
••••
••••
••••
••••
••••
••••
••••
••••
<t

Page 3 Colors of Lyra εγγύτερα Svítí bíle: Modul Lyra je Light Cyan: Everything is good! Bleu clair : Tout va bien ! připraven k nastavení Při Πορτοκαλί: Απώλεια σύνδεσης Red: Loss connection to the Rouge : Perte de connexion nastavování pomocí aplikace στο...

Page 4 Oransje: Mistet forbindelse til Bleu deschis: Totul e în regulă! Oranžová: Strata pripojenia inter-nett<sup>®</sup> Kontroller at kabelen er Azzurro chiaro: Tutto ok! dosiete internet<sup>®</sup> Skontrolujte pri - Roșu: Conexiune pierdută cu koblet til modemet<sup>®</sup> pojenie kábla k mode mu<sup>®</sup> Rosso: Persa la connessione Lyra principală<sup>®</sup>...

<u>Page 5</u> Setup your Lyra WiFi system METHOD 1 Through App Download the free ASUS Lyra app. Launch the ASUS Lyra app on your mobile device, and follow the instructions in just a few moments. Make sure your device supports BLE, Bluetooth 4.0 or above.

Page 6 Through Web GUI Primary Lyra Connect PC/NB to your Lyra via WiFi "ASUS\_XX\_ AMAPS". Open a web browser. You will be redirected to the ASUS Setup Wizard. If not, navigate to http://router.asus.com Adding other Lyra to current network METHOD 1 Through App Launch Lyra app and click the "+"...

Page 7 сте сигурни, че Вашата система Lyra е готова за настройка. Инсталиране на Вашата система Lyra WiFi МЕТОД 1 Чрез приложение Изтеглете безплатното приложение ASUS Lyra. Стартирайте приложението ASUS Lyra на Вашето устройство и следвайте инструкциите, което няма да отнеме много време.

Page 8 Primary Lyra Свържете компютър/ноутбук към Вашата система Lyra чрез WiFi "ASUS\_XX\_AMAPS". Отворете уеб браузър. Ще бъдете пренасочени към Съветник за инсталиране на ASUS. Ако това не стане, отидете на http://router.asus.com Добавяне на друга Lyra към текущата мрежа МЕТОД 1 Чрез приложение...

<u>Page 9</u> Lyra spreman za postavu. Postava Lyra WiFi sustava NAČIN 1 Putem aplikacije Preuzmite besplatnu aplikaciju ASUS Lyra. Pokrenite aplikaciju ASUS Lyra na mobilnom uređaju i slijedite upute u samo nekoliko trenutaka. Provjerite da uređaj podržava BLE, Bluetooth 4.0 ili noviji. U13320\_Lyra\_booklet\_EU\_130x130mm\_QSG\_V2.indb 9...

Page 10 Primarni Lyra Primary Lyra Povežite PC/NB na Lyra putem WiFi mreže "ASUS\_ XX\_AMAPS". Otvorite web preglednik. Bit ćete preusmjereni na ASUS čarobnjak za postavu. U protivnom posjetite http://router.asus.com Dodavanje drugih Lyra u trenutnu mrežu NAČIN 1 Putem aplikacije Pokrenite aplikaciju Lyra i kliknite ikonu "+"...

Page 11 Nastavení vašeho Wi-Fi systému Lyra METODA 1 Prostřednictvím aplikace Stáhněte si bezplatnou aplikaci ASUS Lyra. Spusťte aplikaci ASUS Lyra na svém mobilním zařízení a postupujte podle pokynů. Zkontrolujte, zda v aše zařízení podporuje BLE, Bluetooth 4.0 nebo v yšší. U13320\_Lyra\_booklet\_EU\_130x130mm\_QSG\_V2.indb 11...

Page 12 Primární modul Lyra Primary Lyra Připojte PC/NB k vašemu modulu Lyra pomocí Wi-Fi "ASUS\_XX\_AMAPS". Otevřete webový prohlížeč. Budete přesměrováni na Průvodce nastavením ASUS. V opačném případě přejděte na http://router.asus.com Přidání dalšího modulu Lyra do aktuální sítě METODA 1 Prostřednictvím aplikace Spusťte aplikaci Lyra a klikněte na ikonu...

Page 13 Opsætning af din Lyra WiFi-system METODE 1 Via app'en Download app'en ASUS

Lyra gratis. Åbn app'en ASUS Lyra på din mobileenhed, og følg vejledningerne. Sørg for at din enhed understøtter BLE, Bluetooth 4.0 eller nyere. U13320\_Lyra\_booklet\_EU\_130x130mm\_QSG\_V2.indb 13...

Page 14 Din primære Lyra-enhed Primary Lyra Forbind din PC/NB til din Lyra-enhed via WiFi "ASUS\_XX\_AMAPS". Åbn en webbrowser. Herefter omdirigeres du til ASUS' opsætningsvejledning. Hvis dette ikke sker, skal du gå til http://router. asus.com Tilføjelse af andre Lyra-enheder til dit nuværende netværk METODE 1 Via app'en...

Page 15 Uw Lyra-wifisysteem instellen METHODE 1 Via app Download de gratis ASUS Lyraapp. Start de ASUS Lyra-app op uw mobiel apparaat en volg de instructies in slechts enkele momenten. Zorg dat uw apparaat BLE, Bluetooth 4.0 of hoger ondersteunt.

Page 16 Primaire Lyra Primary Lyra Sluit PC/NB aan op uw Lyra via wifi "ASUS\_XX\_AMAPS". Open een webbrowser. U wordt omgeleid naar de ASUS Setup Wizard (Wizard ASUS-instelling) Indien niet, navigeert u naar http://router.asus.com Ander Lyra toevoegen aan het huidige netwerk METHODE 1...

Page 17 Lyra on seadistamiseks valmis. Lyra WiFi-raadioühenduse algseadistamine ÜHENDUSVIIS 1 Rakendusprogrammi kasutades Laadige alla ASUS-e tasuta Lyra-rakendus. Käivitage ASUS-e tasuta Lyra-rakendus ja järgige juhiseid järgmisi tingimusi arvestades. Veenduge, et teie seade toetab standardeid BLE, Bluetooth 4.0 või uuemaid. U13320\_Lyra\_booklet\_EU\_130x130mm\_QSG\_V2.indb 17...

Page 18 Web GUI-d kasutades Lyra põhiseadmena Primary Lyra Ühendage laua-/sülearvuti Lyraga läbi WiFi-võrgu "ASUS\_XX\_AMAPS". Avage veebibrauser. Teid suunatakse ASUS-e häälestusviisardisse. Kui seda ei toimu, navigeerige lehele http://router.asus.com Teise Lyra lisamine olemasolevasse võrku ÜHENDUSVIIS 1 Rakendusprogrammi kasutades Käivitage Lyra rakendus ja klõpsake parempoolses ülanurgas ikooni "+", seejärel…

Page 19 Configurer votre système Wi-Fi Lyra MÉTHODE 1 Via l'application Téléchargez l'application gratuite ASUS Lyra. Ouvrez l'application ASUS Lyra sur votre appareil mobile et suivez les instructions. Assurez-vous que votre appareil prenne en charge le BLE, le Bluetooth 4.0 et versions ultérieures.

Page 20 Connectez votre ordinateur/ordinateur portable à votre appareil Lyra via le Wi-Fi "ASUS\_XX\_AMAPS". Ouvrez un navigateur internet. Vous serez automatiquement redirigé vers l'assistant de configuration ASUS. Dans le cas contraire, rendez-vous sur http://router.asus.com Ajouter un appareil Lyra supplémentaire au réseau actuel MÉTHODE 1...

Page 21 Lyra on valmis asetettavaksi. Aseta Lyran Wi-Fi-järjestelmä MENETELMÄ 1: Sovelluksella Lataa ilmainen ASUS Lyra -sovellus. Käynnistä ASUS Lyra -sovellus mobiililaitteessa ja toimi vain muutaman hetken ohjeiden mukaisesti. Varmista, että laitteesi tukee BLE:tä, Bluetooth 4.0:aa tai uudempaa. U13320\_Lyra\_booklet\_EU\_130x130mm\_QSG\_V2.indb 21...

Page 22 MENETELMÄ 2: Graafisella web-käyttöliittymällä Liitä PC/NB Lyraan Wi-Fi-yhteydellä "ASUS\_XX\_ Ensisijainen Lyra Primary Lyra AMAPS". Avaa verkkoselain. Sinut ohjataan uudelleen ASUS-ohjattuun asetukseen. Jos ei, navigoi osoitteeseen http://router.asus.com Muiden Lyralaitteiden lisääminen nykyiseen verkkoon MENETELMÄ 1: Sovelluksella Käynnistä Lyra-sovellus ja napsauta "+"-kuvaketta oikeassa yläkulmassa ja valitse sitten Add Lyra to current network (Lisää...

Page 23 Einrichtung ist. Ihr Lyra WLAN-System einrichten METHODE 1 Über die App Laden Sie die kostenlose ASUS Lyra App herunter. Starten Sie die ASUS Lyra App auf Ihrem Mobilgerät und befolgen Sie die Anweisungen in aller Kürze. Stellen Sie sicher, dass Ihr Gerät BLE, Bluetooth 4.0 oder höher unterstützt.

Page 24 Über die Benutzeroberfläche Primary Lyra Verbinden Sie Ihr Lyra über das WLAN "ASUS\_XX\_AMAPS" mit einem PC/Notebook. Öffnen Sie einen Webbrowser. Sie werden zum ASUS Setup-Assistenten weitergeleitet. Falls nicht, wechseln Sie zu http://router.asus.com Ein weiteres Lyra zum aktuellen Netzwerk hinzufügen METHODE 1 Über die App...

Page 25 Ρύθμιση συστήματος Lyra WiFi ΜΕΘΟΔΟΣ 1 Μέσω της εφαρμογής Πραγματοποιήστε λήψη της δωρεάν εφαρμογής ASUS Lyra. Εκκινήστε την εφαρμογή ASUS Lyra στο κινητό σας και ακολουθήστε τις οδηγίες χωρίς να καθυστερείτε. Βεβαιωθείτε ότι η συσκευή σας υποστηρίζει BLE, Bluetooth 4.0 ή νεότερη έκδοση.

Page 26 Κύριο Lyra Primary Lyra Συνδέστε το PC/NB στο Lyra μέσω WiFi "ASUS\_XX\_AMAPS". Ανοίξτε ένα πρόγραμμα περιήγησης στο Web. Θα μεταφερθείτε στον Οδηγό Εγκατάστασης ASUS. Εάν δεν μεταφερείτε αυτόματα, πληκτρολογήστε τη διεύθυνση http://router.asus.com Προσθήκη δεύτερου Lyra στο υπάρχον δίκτυο ΜΕΘΟΔΟΣ 1 Μέσω της εφαρμογής...

Page 27 Lyra készen áll a beállításra. A Lyra Wi-Fi-rendszerének beállítása 1. MÓDSZER Alkalmazáson keresztül Töltse le az ingyenes ASUS Lyra alkalmazást. Indítsa el az ASUS Lyra alkalmazást a mobilkészülékén, és kövesse néhány pillanat múlva az utasításokat. Győződjön meg arról, hogy az eszköz támo gatja a BLE, Blueto oth 4.0 vagy újabb v erzió...

Page 28 Primary Lyra Csatlakoztassa asztali vagy hordozható számítógépét a Lyra készülékhez az "ASUS\_XX\_AMAPS". Wi-Fi-n keresztül. Nyisson meg egy webböngészőt. A rendszer átirányítja az ASUS beállítási varázslóhoz. Ha ez nem történik meg, navigáljon a http://router.asus.com címre. Másik Lyra hozzáadása az aktuális hálózathoz 1.

Page 29 Configurazione del sistema Wi-Fi Lyra METODO 1 Tramite App Scarica l'app gratuita ASUS Lyra. Avvia l'app ASUS Lyra sul tuo dispositivo mobile e segui le istruzioni sullo schermo. Assicurati che il tuo dispositivo sia compatibile BLE, Bluetooth 4.0 o superiore.

Page 30 METODO 2 Tramite Interfaccia Web Lyra primario Collega PC/NB al tuo Lyra tramite WiFi alla rete "ASUS\_XX\_ AMAPS". Apri un browser web. Si aprirà automaticamente ASUS Setup Wizard. In caso contrario apri la pagina http://router.asus.com Aggiungere altri Lyra alla rete corrente...

Page 31 įrenginys būtų tinkamai paruoštas sąrankai. "Lyra" įrenginio "Wi-Fi" sistemos sąranka 1 METODAS Naudojantis programėle Atsisiųskite nemokamą programėlę "ASUS Lyra". Paleiskite programėlę "ASUS Lyra" savo mobiliajame įrenginyje ir vos po kelių akimirkų vykdykite pateikiamus nurodymus. Įsitikinkite, ar jūsų įrenginys palaiko BLE, "Bluetooth" 4.0 a rba naujesnę...

Page 32 Primary Lyra Prijunkite kompiuterį / nešiojamąjį kompiuterį prie savo "Lyra" įrenginio per "Wi-Fi" "ASUS\_XX\_AMAPS". Paleiskite interneto naršyklę. Būsite nukreipti į sąrankos vedlį "ASUS Setup Wizard". Jeigu ne, naudokite http://router.asus.com Kito "Lyra" įrenginio pridėjimas prie esamo tinklo 1 METODAS Naudojantis programėle Paleiskite programėlę...

Page 33 lerīces Lyra WiFi sistēmas iestatīšana 1. METODE Lietotnes izmantošana Lejupielādējiet bezmaksas ASUS Lyra lietotni. Palaidiet ASUS Lyra lietotni savā mobilajā ierīcē un izpildiet norādījumus tikai pāris mirkļos. Pārliecinieties, ka jūsu ierīce atbalsta BLE, Bluetooth 4.0 vai jaunāku versiju.

Page 34 Primārā ierīce Lyra Primary Lyra Savienojiet datoru/piezīmjdatoru ar ierīci Lyra, izmantojot WiFi "ASUS\_XX\_AMAPS". Atveriet tīmekļa pārlūku. Tiek atvērts ASUS iestatīšanas vednis. Ja tas neatveras, navigējiet uz http://router.asus.com Citas Lyra ierīces pievienošana esošajam tīklam 1. METODE Lietotnes izmantošana Palaidiet ierīces Lyra lietotni un noklikšķiniet uz "+"...

Page 35 Sett opp ditt Lyra WiFi-system METODE 1 Med appen Last ned den gratis ASUS Lyraappen. Start ASUS Lyra-appen på mobilenheten din, og følg instruksjonene i et par minutter. Sørg for at enheten støtter BLE, Bluetooth 4.0 eller nyere. U13320\_Lyra\_booklet\_EU\_130x130mm\_QSG\_V2.indb 35...

<u>Page 36</u> Primær Lyra Koble datamaskinen til Lyra via WiFi «ASUS\_XX\_ Primary Lyra AMAPS». Åpne en nettleser. Du blir omdirigert til ASUS' oppsettsveiviser. Hvis ikke går du til http:// router.asus.com Legge til en annen Lyra i nåværende nettverk METODE 1 Med appen Start Lyraappen, klikk «+»-ikonet øverst...

Page 37 Configurar o sistema WiFi Lyra MÉTODO 1 Através da aplicação Transfira a aplicação grátis ASUS Lyra. Abra a aplicação ASUS Lyra no seu dispositivo móvel e siga as instruções apresentadas. Certifique-se de que o seu dispositivo suporta BLE, Bluetooth 4.0 ou mais recente.

<u>Page 38</u> Ligue o PC/computador portátil ao seu Lyra através de WiFi "ASUS\_XX\_AMAPS". Abra um navegador web. Será redirecionado para o Assistente de Configuração da ASUS. Caso contrário, aceda a http://router.asus.com Adicionar outro Lyra à rede atual MÉTODO 1 Através da aplicação Abra a aplicação Lyra e clique no ícone...

Page 39 Konfiguracja swojego systemu WiFi Lyra METODA 1 Przez aplikację Pobierz bezpłatną aplikację ASUS Lyra. Uruchom aplikację ASUS Lyra w swoim urządzeniu mobilnym i poświęć kilka chwil na wykonanie instrukcji. Należy upewnić się, że urządzenie obsługuje standard BLE, Blueto oth 4.0 lub nowszy.

<u>Page 40</u> Przez interfejs przeglądarki internetowej Podstawowy moduł Lyra Połącz PC/notebooka z Lyra przez WiFi "ASUS\_XX\_ Primary Lyra AMAPS". Otwórz przeglądarkę internetową. Nastąpi przekierowanie do kreatora konfiguracji ASUS. Jeśli nie, przejdź pod adres http://router.asus.com. Dodawanie do bieżącej sieci innych modułów Lyra METODA 1 Przez aplikację...

Page 41 настройке. Настройка WiFi в Lyra МЕТОД 1 Через приложение Скачайте бесплатное приложение ASUS Lyra. Запустите приложение ASUS Lyra на вашем мобильном устройстве и следуйте инструкциям. Убедитесь, что ваше устройство поддерживает BLE, Bluetooth 4.0 или более новую версию. U13320\_Lyra\_booklet\_EU\_130x130mm\_QSG\_V2.indb 41 2017/9/6 13:44:55...

Page 42 Primary Lyra Подключите компьютер к устройству Lyra через WiFi "ASUS\_ XX\_AMAPS". Откройте браузер. Вы будете перенаправлены в мастер настройки. Если нет, перейдите на http://router. asus.com Добавление в сеть другого устройства Lyra МЕТОД 1 Через приложение Запустите приложение Lyra и нажмите иконку...

Page 43 Configurați-vă sistemul Wi-Fi Lyra METODA 1 Folosiți aplicația Descărcați aplicația gratuită ASUS Lyra. Lansați aplicația ASUS Lyra pe dispozitivul dvs. mobil și urmați instrucțiunile. Procesul va dura doar câteva momente. Asigurați-vă că dispozitivul dvs. suportă BLE, Bluetooth 4.0 s au superior.

Page 44 Conectați-vă PC-ul sau notebookul folosind rețeaua via WiFi "ASUS\_XX\_AMAPS". Deschideți un browser web. Veți fi redirecționat către ASUS Setup Wizard (Expertul de configurare ASUS). Dacă acest lucru nu se întâmplă, navigați la adresa http://router.asus.com Adăugarea unui alt dispozitiv Lyra la rețeaua curentă...

Page 45 MÉTODO 1 Mediante la aplicación Descargue la aplicación ASUS Lyra gratuita. Inicie la aplicación ASUS Lyra en el dispositivo móvil y siga las instrucciones que aparecen en unos instantes. \* Asegúrese de que el disposi tivo es compatible con BLE, Bl uetooth 4.0 o una v ersión superior.

Page 46 Conecte el equipo de sobremesa o portátil a su Lyra mediante la conexión WiFi "ASUS\_XX\_AMAPS". Abra un explorador web. Será redirigido al Asistente para configurar ASUS. Si no es así, vaya a http://router.asus. com. Incorporación de otro Lyra a la red actual MÉTODO 1...

<u>Page 47</u> Podesite svoj Lyra WiFi sistem METODA 1 Preko aplikacije Preuzmite besplatnu ASUS Lyra aplikaciju. Pokrenite ASUS Lyra aplikaciju na svom mobilnom uređaju i pratite uputstva kroz koja možete da prođete u samo nekoliko momenata. Proverite da vaš uređaj podržava BLE, Bluetooth 4.0 ili noviji.

Page 48 Povežite PC/NB za svoj Lyra uređaj preko bežičnog WiFi "ASUS\_XX\_AMAPS". Otvorite internet pregledač. Bićete preusmereni na ASUS čarobnjak za podešavanje. Ukoliko se to ne desi, idite na http://router.asus.com Dodavanje drugog Lycra uređaja na trenutnu mrežu METODA 1 Preko aplikacije Pokrenite Lyra aplikaciju i kliknite na ikonicu "+"...

Page 49 Nastavenie WiFi systému Lyra 1. SPÔSOB Pomocou aplikácie Stiahnite si bezplatnú aplikáciu ASUS Lyra. Aplikáciu ASUS Lyra spustite vo svojom mobilnom zariadení a za niekoľko minút môžete postupovať podľa pokynov. Skontrolujte, že vaše zariadenie podporuje r ozhranie BLE, Blueto oth 4.0 alebo novšiu verziu.

Page 50 Pomocou Web GUI Primárne zariadenie Lyra Primary Lyra PC/NB pripojte k Lyra cer rozhranie WiFi "ASUS\_XX\_AMAPS". Otvorte webový prehľadávač Budete presmerovaný na

ASUS Setap Wizard. Ak nie, prejdite do http://router.asus.com Pridanie ďalšieho zariadenia Lyra k aktuálnej sieti 1. SPÔSOB Pomocou aplikácie Spustite aplikáciu Lyra a kliknite na ikonu...

Page 51 Nastavitev brezžičnega sistema Lyra METODA 1 Prek aplikacije Prenesite brezplačno aplikacijo ASUS Lyra. V mobilni napravi zaženite aplikacijo ASUS Lyra in sledite navodilom, ki se bodo pojavila v samo nekaj sekundah. Prepričajte se, da naprava podpira BLE, Bluetooth 4.0 ali no vejšo različico.

Page 52 Primary Lyra Računalnik priključite na napravo Lyra s pomočjo brezžične povezave WiFi »ASUS\_XX\_AMAPS«. Odprite spletni brskalnik. Preusmerjeni boste na čarovnika za namestitev ASUS. V nasprotnem primeru obiščite spletno mesto http://router.asus.com Dodajanje druge naprave Lyra v trenutno omrežje METODA 1 Prek aplikacije Zaženite aplikacijo Lyra in kliknite ikono...

Page 53 Lyra är klar för att installera. Installera Lyra WiFi-system METOD 1 Genom app Hämta gratisappen ASUS Lyra. Starta appen ASUS Lyra på din mobilenhet, och följ instruktionerna efter en stund. Kontrollera att din enhet stödjer BLE, Bluetooth 4.0 eller högre. U13320\_Lyra\_booklet\_EU\_130x130mm\_QSG\_V2.indb 53...

Page 54 Genom webbgränssnitt Primary Lyra Anslut dator/bärbar dator till Lyra via WiFi "ASUS\_XX\_AMAPS". Öppna en webbläsare. Du kommer att bli omdirigerad till ASUS installationsguide. Om inte, navigera till http://router.asus.com Lägga till ytterligare en Lyra till det aktuella nätverket METOD 1 Genom app Starta Lyra-appen och klicka på...

<u>Page 55</u> Lyra WiFi sisteminizi kurun YÖNTEM 1 Uygulama Aracılığıyla Ücretsiz ASUS Lyra uygulamasını indirin. ASUS Lyra uygulamasını mobil aygıtınızda başlatın ve kısa bir süre yönergeleri izleyin. Aygıtınızın BLE, Bluetooth 4.0 v eya üstünü desteklediğinden emin olun.

Page 56 Web Grafiksel Kullanıcı Arayüzü Aracılığıyla Birincil Lyra Primary Lyra Masaüstü/Dizüstü bilgisayarı WiFi "ASUS\_XX\_AMAPS" aracılığıyla Lyra aygıtınıza bağlayın. Bir web tarayıcı açın. ASUS Setup Wizard (Kurulum Sihirbazı) kısmına yönlendirileceksiniz. Yönlendirilmezseniz http:// router.asus.com adresine gidin. Geçerli ağa diğer Lyra aygıtını ekleme YÖNTEM 1 Uygulama Aracılığıyla...

Page 57 Налаштуйте систему Wi-Fi пристрою Lyra СПОСІБ 1 Через програму Завантажте безкоштовну програму Lyra ASUS. Запустіть програму Lyra ASUS на мобільному пристрої і вже за декілька секунд виконуйте її інструкції. Переконайтеся, що пристрі й підтримує В LE, Bluetooth 4.0 або вище.

Page 58 Первинний пристрій Lyra Primary Lyra Підключіть ПК/ноутбук до Lyra через WiFi "ASUS\_XX\_AMAPS". Відкрийте веб-браузер. Вас буде перенаправлено до програмипомічника налаштування ASUS. Якщо ні, то перейдіт до http:// router.asus.com Як додати інший пристрій Lyra до поточної мережі СПОСІБ 1 Через програму...

#### Page 59: Safety Notices

Safety Notices Бележки за безопасност • Използвайте този продукт при температура на околната • Use this product in environments with ambient cpeдa от 0°C (32°F) до 40°C (104°F). temperatures between 0°C(32°F) and 40°C(104°F). • Вижте етикета на долната страна на Вашия продукт и се • Refer to the rating label on the bottom of your product yверете, че Вашият адаптер отговаря на изискванията. and ensure your power adapter complies with this rating. • НЕ поставяйте върху неравни или нестабилни работни • DO NOT place on uneven or unstable work surfaces. Seek повърхности. Обърнете се към сервиз, ако корпусът се повреди. servicing if the casing has been damaged. • НЕ поставяйте, не пускайте отгоре и не пъхайте никакви • DO NOT place or drop objects on top and do not shove чужди предмети в продукта. any foreign objects into the product. • НЕ излагайте на и не използвайте в близост до течности, • DO NOT expose to or use near liquids, rain, or moisture. дъжд или влага. НЕ използвайте модема по време на DO NOT use the modem during electrical storms. гръмотевични бури. • НЕ покривайте вентилационните отвори на продукта, за • DO NOT cover the vents on the product to prevent the да предотвратите прегряване на системата.

#### Page 60: Avertissements De Sécurité

Sikkerhedsinformation Veiligheidsinformatie • Anvend produktet i omgivelser med temperaturer på • Gebruik dit product in omgevingen met mellem 0°C(32°F) og 40°C(104°F). omgevingstemperaturen tussen 0°C (32°F) en 40°C (104°F). • Sørg for, at din strømadapter

passer til strømoplysninger, • Raadpleeg het typeplaatje op de onderkant van uw product der findes på bunden af dit produkt. en controleer of uw voedingsadapter voldoet aan dit type. • Anbring IKKE på ujævne eller ustabile arbejdsoverflader. • NIET op onegale of instabiele werkoppervlakken plaatsen. Send til reparation, hvis kabinettet er blevet beskadiget. Als de behuizing beschadigd is geraakt, dient u hulp bij onderhoud hulp te zoeken. • Der må IKKE placeres eller tabes genstande på produktet. Og der må IKKE stikkes fremmedlegemer ind i • Plaats of laat GEEN objecten vallen bovenop het product en produktet. schuif geen vreemde objecten in het product. • Udsæt og brug den IKKE i nærheden af væsker, regn eller • NIET in de buurt van vloeistoffen, regen of vocht fugt. Brug IKKE modemmet under uvejr. blootstellen of gebruiken. NIET de modem tijdens onweer gebruiken. • Tildæk IKKE ventilationshullerne på produktet, da system ellers kan overophede. • Dek de uitlaatopeningen van het product NIET AF zodat het systeem niet oververhit raakt.

#### Page 61: Biztonsági Információ

Sicherheitshinweise Turvallisuustietoja • Benutzen Sie das Gerät nur in Umgebungen, die eine Temperatur • Käytä tätä tuotetta ympäristöissä, joissa von 0 °C (32 °F) bis 40 °C (104 °F) aufweisen. ympäristölämpötila on välillä 0°C (32 °F) ja 40°C (104 °F). • Prüfen Sie am Aufkleber an der Geräteunterseite, ob Ihr Netzteil • Varmista tuotteen pohjassa sijaitsevasta arvokilvestä den Stromversorgungsanforderungen entspricht. vastaako verkkolaite tätä nimellisarvoa. • Stellen Sie das Gerät NICHT auf schräge oder instabile • ÄLÄ aseta epätasaisille tai epävakaille pinnoille. Ota Arbeitsflächen. Wenden Sie sich an das Wartungspersonal, wenn yhteys huoltoon, jos kotelo on vahingoittunut. das Gehäuse beschädigt wurde. • ÄLÄ aseta tai pudota esineitä laitteen päälle äläkä anna • Legen Sie KEINE Gegenstände auf das Gerät, lassen Sie keine minkään vieraiden esineiden joutua tuotteen sisään. Gegenstände darauf fallen und schieben Sie keine Fremdkörper • ÄLÄ altista nesteille, sateelle tai kosteudelle tai käytä in das Gerät. niiden lähellä. ÄLÄ käytä modeemia ukkosmyrskyn aikana. • Setzen Sie das Gerät KEINESFALLS Flüssigkeiten, Regen oder • ÄLÄ peitä tuotteen tuuletusaukkoja estääksesi tuotteen Feuchtigkeit aus, verwenden Sie es nicht in der Nähe derartiger ylikuumenemisen. Gefahrenquellen. Verwenden Sie das Modem nicht während • ÄLÄ käytä vahingoittuneita virtajohtoja, lisävarusteita tai eines Gewitters.

#### Page 62: Comunicazioni Sulla Sicurezza

Comunicazioni sulla sicurezza Saugos pranešimai • Usa questo prodotto in ambienti la cui temperatura sia • Naudokitės šiuo gaminiu tik esant 0°C (32°F)-40 °C (104°F) compresa tra 0°C(32°F) e 40°C(104°F). aplinkos oro temperatūrai. • Žr. techninių charakteristikų etiketę, esančią gaminio • Consulta l'etichetta indicante la potenza posta sul fondo del apačioje, ir įsitikinkite, ar maitinimo adapteris atitinka tas prodotto e assicurati che l'adattatore di alimentazione sia charakteristikas. compatibile con tali valori. • NESTATYKITE ant nelygių ar nestabilių darbinių paviršių. • Non collocare il dispositivo su superfici irregolari o instabili. Kreipkitės pagalbos, jei pažeidėte korpusą. Contatta il servizio clienti se lo chassis è stato danneggiato. • NEDĖKITE ant viršaus, neužmeskite arba nekiškite į gaminį • NON riporre oggetti sopra il dispositivo e non infilare alcun pašalinių daiktų. oggetto all'interno del dispositivo. • NENAUDOKITE drėgnoje vietoje, šalia skysčių, kur yra • NON esporre a liquidi, pioggia o umidità. NON usare il modem drėgna, neleiskite aplyti. NENAUDOKITE modemo per durante i temporali. elektros audras. • NON coprire le prese d'aria del prodotto per evitare che il • NEUŽDENKITE gaminio ventiliacijos angų, kad sistema sistema si surriscaldi.

#### Page 63: Informações De Segurança

Informações de segurança Informacje dotyczące bezpieczeństwa • Utilize este equipamento em ambientes com temperaturas entre 0°C (32°F) e 40°C (104°F). • Ten produkt należy używać w miejscach o temperaturze • Verifique a etiqueta relativa à tensão na parte inferior otoczenia w zakresie 0°C (32°F) do 40°C (104°F). do seu dispositivo e assegure-se de que o seu • Należy sprawdzić tabliczkę znamionową na spodzie produktu transformador corresponde a essa tensão. i upewnić się, że zasilacz jest zgodny z podanymi wartościami. • NÃO coloque o computador em superfícies irregulares • NIE NALEŻY umieszczać urządzenia na nierównych lub ou instáveis. Envie para reparação se a caixa se encontrar niestabilnych powierzchniach roboczych. Po uszkodzeniu danificada. obudowy należy przekazać komputer do serwisu. • NÃO coloque nem deixe cair objetos em cima do aparelho • NIE NALEŻY umieszczać, upuszczać lub wpychać żadnych e não introduza quaisquer objetos estranhos no produto. obcych obiektów na produkt. • NÃO exponha o equipamento nem o utilize próximo • NEI NALEŻY wystawiać na działanie lub używać komputera w de líquidos, chuva ou humidade. NÃO utilize o modem pobliżu płynów, na deszczu lub wilgoci. NIE NALEŻY używać durante tempestades eléctricas. modemu podczas burz z wyładowaniami elektrycznymi.

#### Page 64: Información De Seguridad

Información de seguridad Bezbednosna obaveštenja • Use este producto en entornos sometidos a una • Koristite ovaj proizvod u sredinama sa ambijentalnom temperatura ambiente

comprendida entre 0 °C (32 °F) y temperaturom između 0°C (32°F) and 40°C (104°F). 40 °C (104 °F). • Pogledajte etiketu sa oznakom na dnu svog proizvoda i • Consulte la etiqueta de valores nominales situada en proverite da se vaš adapter za napajanje slaže sa ovom la parte inferior del producto y asegúrese de que su oznakom. adaptador de alimentación cumple con dichos valores. • NE stavljajte na neravnu ili nestabilnu radnu površinu. • NO coloque el equipo sobre una superficie irregular o Potražite servisiranje ukoliko je kućište oštećeno. inestable. Solicite asistencia técnica si la carcasa resulta dañada. • NE postavljajte i ne ispuštajte predmete na vrhu i ne gurajte strane predmete u proizvod. • NO coloque ni deje caer objetos en la parte superior del producto y no introduzca objetos extraños dentro de él. • NE izlažite tečnostima i ne koristite u blizini tečnosti, kiše ili vlage. NE koristite modem tokom oluja sa grmljavinom. • NO exponga el equipo a líquidos, lluvia o humedad, ni lo use cerca de ninguno de tales elementos. NO use el • NE pokrivajte otvore na proizvodu da biste sprečili da se módem durante tormentas eléctricas.

#### Page 65: Güvenlik Bilgileri

Säkerhetsinformation Güvenlik bilgileri • Använd denna produkt i en miljö med en omgivande • Bu ürünü ortam sıcaklığı 0°C (32°F) ve 35°C (95°F) temperatur mellan 0°C(32°F) och 40°C(104°F). arasındaki sıcaklıklarda kullanın. • Läs märketiketten på produktens undersida, och • Ürününüzün altındaki derecelendirme etiketine başvurun kontrollera att strömadaptern uppfyller dessa märkdata. ve güç adaptörünüzün bununla uyumlu olduğundan emin olun. • Placera den INTE på en ojämn eller instabil arbetsyta. Sök service om höljet har skadats. • Düzgün veya sabit olmayan çalışma yüzeylerine YERLEŞTİRMEYİN. Kasa hasar görmüşse servise başvurun. • Placera och tappa INTE föremål ovanpå, och skjut inte in främmande föremål i produkten. • Ürünün üzerine nesneler koymayın veya düşürmeyin ve içine yabancı nesneler itmeyin. • Utsätt den INTE för eller använd i närheten av vätskor, i regn eller fukt. ANVÄND INTE modemet under åskväder. • Sıvılara, yağmura ya da neme maruz BIRAKMAYIN veya bunların yanında KULLANMAYIN. Şimşekli fırtınalarda • Täck INTE över ventilationsöpningarna på produkten för modemi KULLANMAYIN. att förhindra att systemet överhettas. • Sistemin aşırı ısınmasını önlemek için üründeki • ANVÄND INTE skadade strömsladdar, tillbehör eller havalandırma deliklerinin üzerini kapatmayın.

Page 66 CE statement Simplified EU Declaration of Conformity ASUSTek Computer Inc. hereby declares that this device is in compliance with the essential requirements and other relevant provisions of Directive 2014/53/EU. Full text of EU declaration of conformity is available at https://www.asus.com/support/ Declaration of Conformity for Ecodesign directive 2009/125/EC Testing for eco-design requirements according to (EC) No 1275/2008 and (EU) No 801/2013 has been conducted. When the device is in Networked Standby Mode, its I/O and network interface are in sleep mode and may not work properly. To wake up the device, press the Wi-Fi on/off, LED on/off, reset, or WPS button. This equipment complies with EU radiation exposure limits set forth for an uncontrolled environment. This equipment should be installed and operated with minimum distance 20 cm between the radiator & your body. All operational modes: 2.4G: 802.11b, 802.11g, 802.11n (HT20), 802.11n (HT40) 5G: 8 02.11a, 802.11n (HT20), 802.11n (HT40), 802.11ac (VHT20), 802.11ac (VHT40), 802.11ac (VHT80) The frequency, mode and the maximum transmitted power in EU are listed below: 2412-2472MHz (802.11n HT40 MCS 8): 19.71 dBm 5180-5240MHz (802.11n HT40 MCS 8): 22.81 dBm 5260-5320MHz (802.11n HT40 MCS 8): 22.71 dBm 5500-5700MHz (802.11n HT20 MCS 8): 28.91 dBm The device is restricted to indoor use only when operating in the 5150 to 5350 MHz frequency range. BE BG CZ DK EE FR DE IS IE...

Page 67 Support Fax +886228907698 Online support support.asus.com ASUS COMPUTER INTERNATIONAL (America) Address 800 Corporate Way, Fremont, CA 94539, USA Telephone +15107393777 Fax +15106084555 Website usa.asus.com Online support support.asus.com ASUS COMPUTER GmbH (Germany and Austria) Address Harkort Str. 21-23, D-40880 Ratingen, Germany Support Fax +49-2102-959931 Website asus.com/de Online contact eurma.asus.com/sales Technical Support Telephone (Component) +49-2102-5789555 Telephone Germany (System/Notebook/Eee/LCD) +49-2102-5789557 Telephone Austria...

Page 68 08:00-17:00 Mon-Fri Czech Republic 00420-596766888 08:00-17:00 Mon-Fri Switzerland-German 0041-848111010 09:00-18:00 Mon-Fri Switzerland-French 0041-848111014 09:00-18:00 Mon-Fri Switzerland-Italian 0041-848111012 09:00-18:00 Mon-Fri United Kingdom 0044-1442265548 09:00-17:00 Mon-Fri Ireland 0035-31890719918 09:00-17:00 Mon-Fri Russia and CIS 008-800-100-ASUS 09:00-18:00 Mon-Fri Ukraine 0038-0445457727 09:00-18:00 Mon-Fri Australia 1300-278788 09:00-18:00 Mon-Fri New Zealand 0800-278788 09:00-18:00 Mon-Fri Japan 09:00-18:00 Mon-Fri 0800-1232787 09:00-17:00 Sat-Sun 0081-570783886 09:00-18:00 Mon-Fri Asia-Pacific 09:00-17:00 Sat-Sun (Non-Toll Free )

Page 69 00359-29889170 09:30-18:00 Mon-Fri Balkan Countries Croatia 00385-16401111 09:00-17:00 Mon-Fri Montenegro 00382-20608251 09:00-17:00 Mon-Fri Serbia

00381-112070677 09:00-17:00 Mon-Fri Slovenia 00368-59045400 08:00-16:00 Mon-Fri 00368-59045401 Estonia 00372-6671796 09:00-18:00 Mon-Fri Latvia 00371-67408838 09:00-18:00 Mon-Fri Baltic Countries Lithuania-Kaunas 00370-37329000 09:00-18:00 Mon-Fri Lithuania-Vilnius 00370-522101160 09:00-18:00 Mon-Fri NOTES: • For more information, visit the ASUS support site at: https://www.asus.com/support • UK support email: network\_support@asus.com U13320\_Lyra\_booklet\_EU\_130x130mm\_QSG\_V2.indb 69 2017/9/6 13:45:18...

Page 70 MAP-AC2200 Tri-Band Wi-Fi System U13320\_Lyra\_booklet\_EU\_130x130mm\_QSG\_V2.indb 70 2017/9/6 13:45:24...